# FLEX OFFERS GUIDE

**COS'E' LA FLEX OFFERS:** HPE FlexOffers è lo strumento che fornisce configurazioni personalizzatesempre al miglior prezzo e spedite direttamente dai magazzini dei distributori

DOVE TROVO LA FLEX OFFERS: vai su Intouch  $\rightarrow$  Home $\rightarrow$  Configuratori $\rightarrow$  HPE IQuote

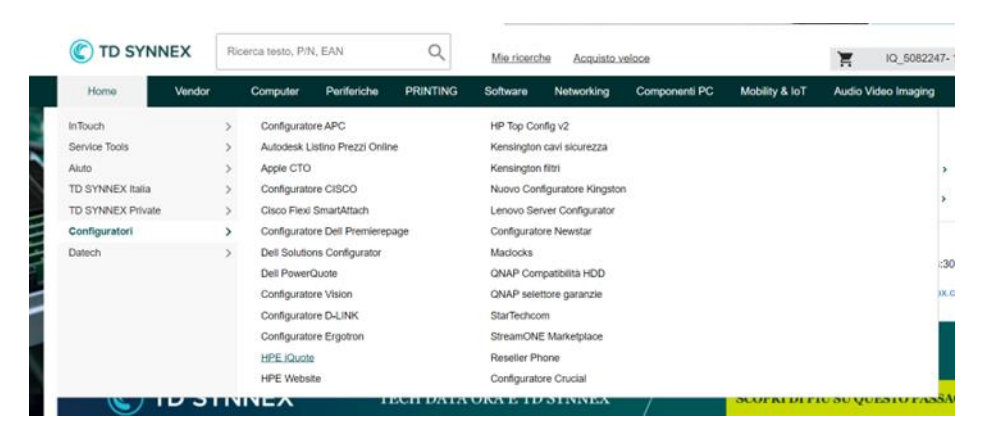

#### COME PROCEDERE E COSA POSSO CONFIGURARE

Selezionare da iQuote la famiglia di prodotti desiderata, ad esempio "Server"

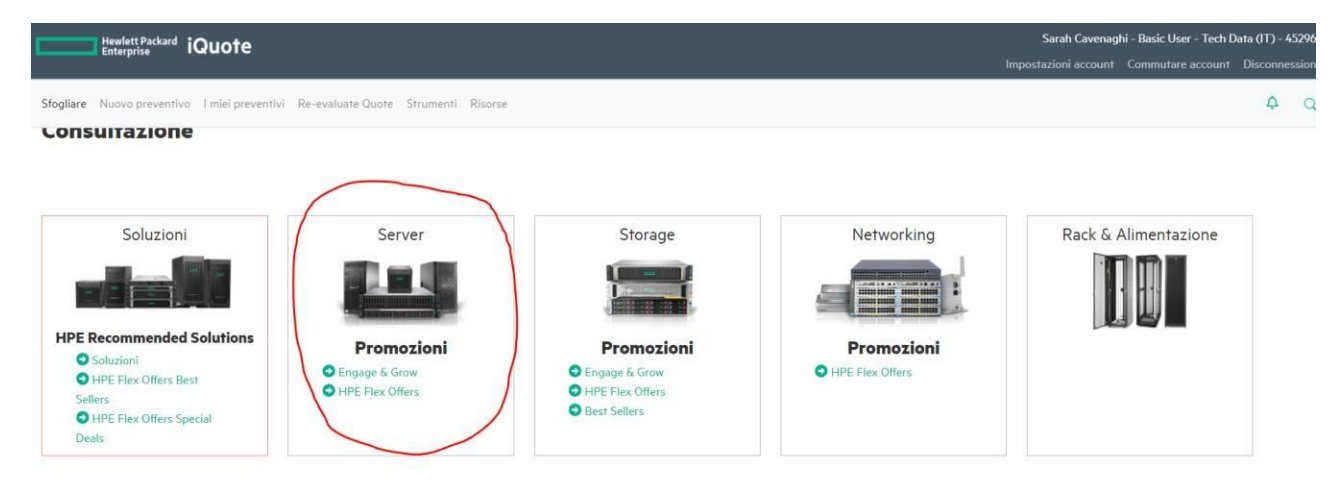

Cliccando sull'immagine del Server visualizzerete TUTTI i server, anche quelli non coinvolti nella FlexOffers

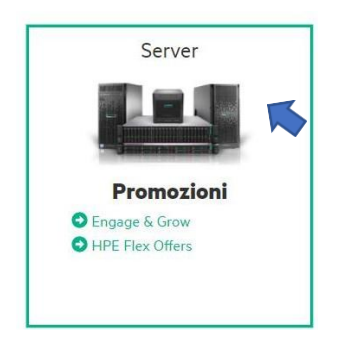

Cliccando sulla voce "HPE Flex Offers" visualizzerete SOLO i server convolti nella FlexOffers

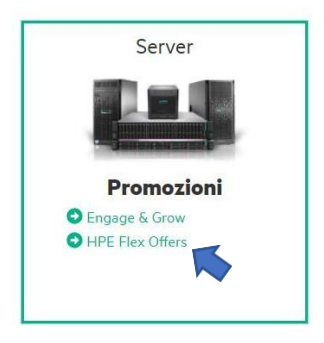

### Seleziona la famiglia server desiderata

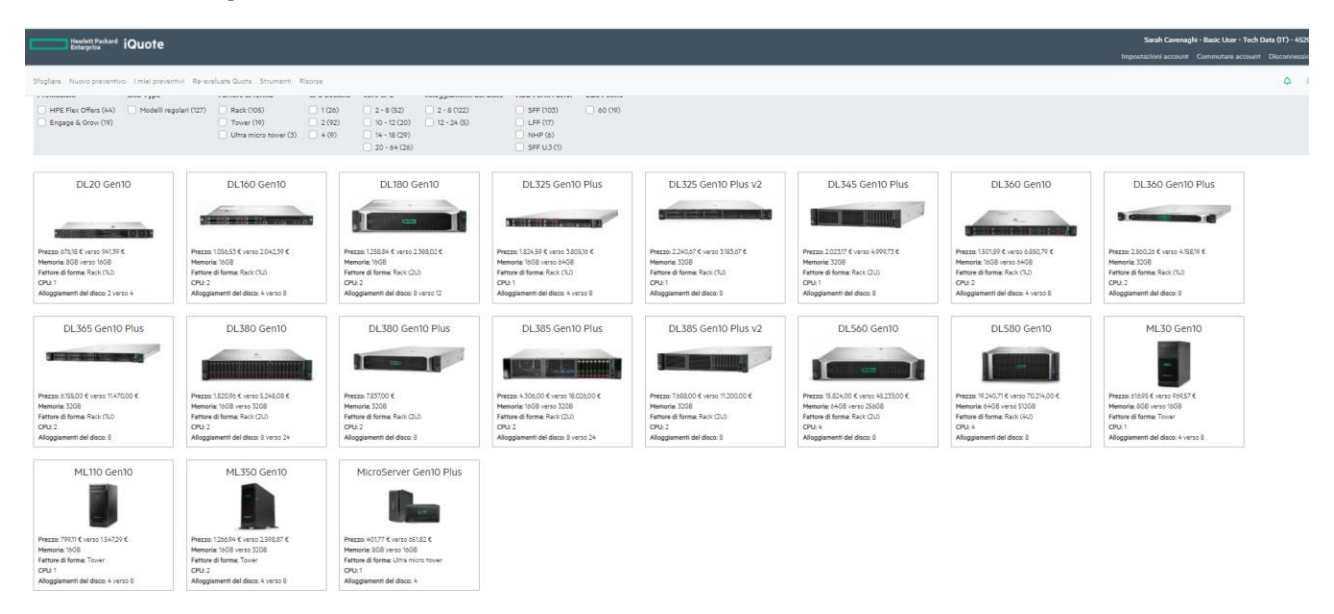

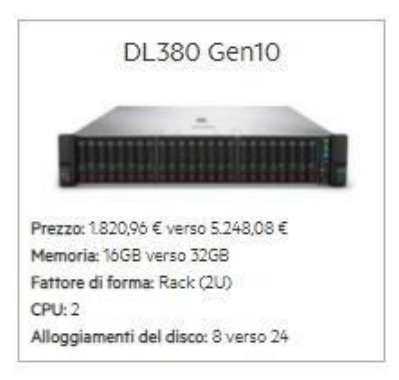

Selezioniamo ad esempio il DL380

# COME CAPIRE QUALI PART NUMBER SONO ELEGGIBILI FLEXOFFERS

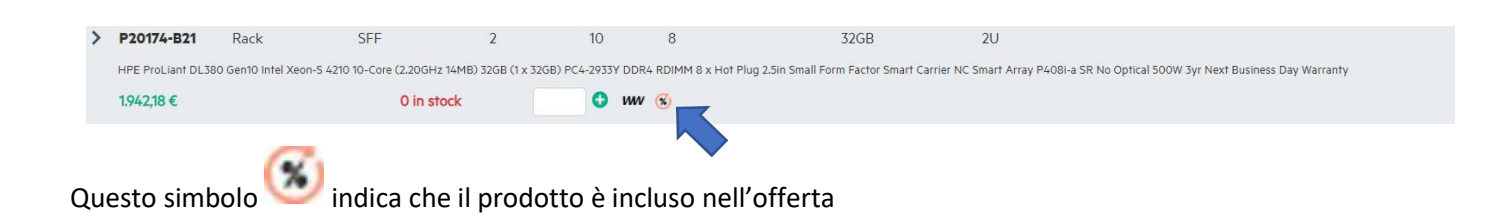

# COME CREARE UNA CONFIGURAZIONE

Clicca qui

per iniziare a configurare il server scelto

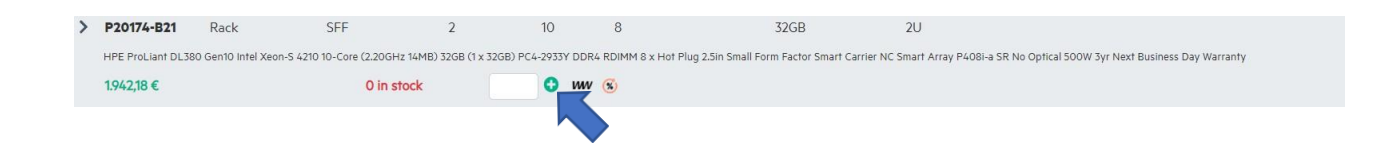

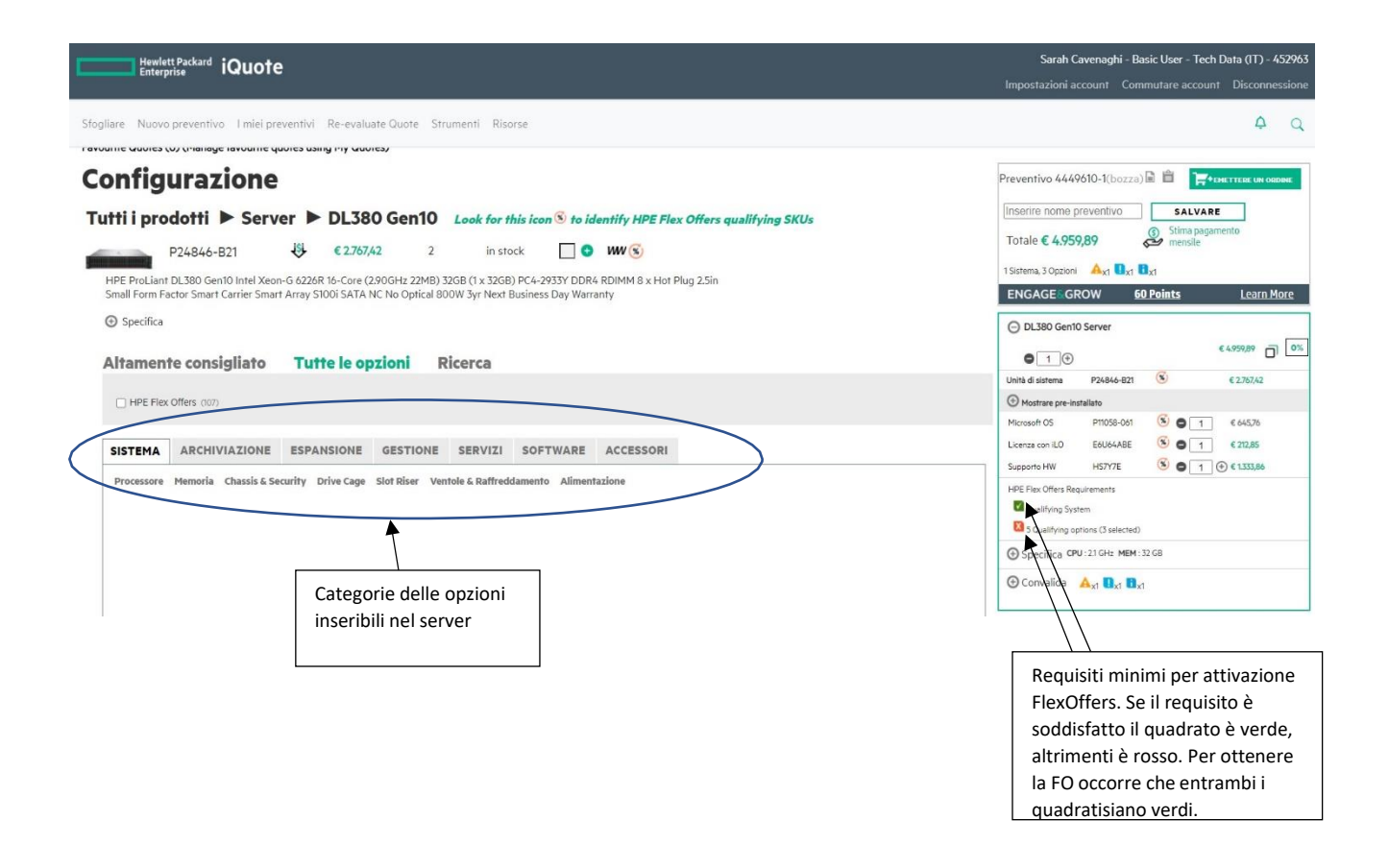

## **COME INSERIRE LE OPZIONI**

Selezionare tutte le opzioni e in seguito la categoria e la sottocategoria dei codici che si vogliono aggiungere

(a seconda delle esigenze del cliente).

| ltamente consigliato T                                                                                                    | utte le opzioni Ricerca                                                          |            |         |             |                            |                          |                               |                                          | DL380 Gent0 Server     (504655 0)                                                                                                    |
|----------------------------------------------------------------------------------------------------|----------------------------------------------------------------------------------|------------|---------|-------------|----------------------------|--------------------------|-------------------------------|------------------------------------------|----------------------------------------------------------------------------------------------------|
| HPE Flex Offers (107)                                                                                                    | PANSIONE GESTIONE SERVIZI SOF                                                    | TWARE      | ACCESSO | RI          |                            |                          |                               |                                          | Ubili di sistema P2484-821 S C270742<br>Mostrer pre-installate<br>Microsoft OS P11056-001 S 1 C44276                                                                                                    |
| Solid State Drive Unità di disco rigido I<br>Capacità Velocità                                                                                                    | 1.2 Module Supporti multimediali Unità ottica<br>Interfaccia Promozioni Hot      | tPlug      |         |             |                            |                          |                               |                                          | Licentra con LO         EX064ABE         Image: Control of the state of the state of the stat                                           |
| 300 - 600 (a)         15 k rpm (b)           900 - 1024 (c)         10 k rpm (b)           1200 (c)         7 k rpm (b)           1842 - 2048 (c)         2400 (c) | SATA (2) Best Sellers (2) SAS (2) HPE Flex Offers (3)                            | SFF SC (4) |         |             |                            |                          |                               |                                          | Hefe Files Offers Requirements Discount valid until 31-Dec-2021 Countilying system C is Qualifying system Hefe Files Offers Samplings C 667,74                                                                                                    |
|                                                                                                    |                                                                                  |            |         |             |                            |                          |                               | Aggiungere un programma di ordinamento 🗸 | Specifica CPU:21 GHz MEM:32 GB                                                                                                    |
| and a start of the second                                                                                                    | - And Mark                                                                       | Sanda and  | 1 r.    | transforces | *****                      | Ungen a                  | Presto                        |                                          | Convalida Convalida Conversional Conversional Conversiona |
| 765466-821                                                                                                    | HPE 2TB 125 72k rpm HPL SAS SFF (2.5in) Smart Carrier S12a<br>Hard Disk Drive    | 2048.08    | 7 k rpm | SAS         | SFF SC                     | 0                        | € 376,00                      | •••                                      | . Ortheitesside reversele                                                                                                    |
| 765455-821                                                                                                    | HPE 2TB 6G 72k rpm HPL SATA SFF (2.5in) Smart Carrier S12e<br>Hard Disk Drive    | 2048 GB    | 7 k rpm | SATA        | SFF SC                     | 0                        | € 375,62                      | 0                                        |                                                                                                    |
| 832514-821                                                                                                    | HPE 1TB 12G 72k rpm HPL SAS SPF (2.5in) Smart Carrier Midline<br>Hard Disk Drive | 1024 GB    | 7 k rpm | SAS         | SFF SC                     | 25                       | € 190,88                      |                                          |                                                                                                    |
| 655710-821 💿 🕄                                                                                                    | HPE ITE 66 72k run HPL SATA SPF (2.5k) Smart Cerler MDL<br>Yr Warsony Hard Drive | 1034 GB    | 7 k rpm | SATA        | SPP SC                     | 0                        | € 211,93                      |                                          |                                                                                                    |
|                                                                                                    |                                                                                  |            |         |             | nseris<br>quadra<br>aggiur | ci la<br>ato e<br>Igerli | quant<br>e poi cl<br>o alla c | ità digitandola nel<br>icca su           | In caso di anomalie e/o errori di<br>configurazioni (in questo caso<br>abbiamo inserito dei dischi SAS<br>senza un controller dedicato) in<br>questa sezione verranno segnalat                                                                                                    |

## COME COMPLETARE L'ORDINE

Una volta che la configurazione non presenta più errori, possiamo esportare il preventivo, salvarlo o finalizzare l'ordine trasferendo i codici in automatico nel carrello di Intouch

|                   | Clicca su questo<br>simbolo per                               | Commutare accou                 | nt Disconnession             | ne                                                                                                    |                                                                     |  |
|-------------------|---------------------------------------------------------------|---------------------------------|------------------------------|----------------------------------------------------------------------------------------------------|---------------------------------------------------------------------|--|
|                   | esportare il                                                  |                                 | Δ C                          | 2                                                                                                    |                                                                     |  |
|                   | Preventivo 4449691-2                                          | (salvato) 🖻 V <sup>+</sup> ting | ·EMETTERE UN ORDINE          |                                                                                                    | Clicca qui per<br>trasferire i codici<br>nel carrello su<br>Intouch |  |
|                   | Inserire nome preven<br>Totale € 5.201,82<br>Savings € 892,28 | tivo SALVAI                     |                              | Puoi salvare la configurazione<br>e ritrovarla successivamente<br>nella sezione in alto alla<br>pagina "i miei preventivi" |                                                                     |  |
| Anteprima prezzo  | 1 Sistema, 9 Opzioni 🗛                                        | 1 🛄 x1                          |                              |                                                                                                    |                                                                     |  |
| comprensivo di    | ENGAGE                                                        | 60 Points                       | Learn More                   |                                                                                                    |                                                                     |  |
| sconto FlexOffers | O DI 700 Carto Car                                            |                                 |                              |                                                                                                    |                                                                     |  |
|                   | DL380 Genio Serve                                             | £F                              |                              |                                                                                                    |                                                                     |  |
|                   | 0 1 ⊕                                                         |                                 | € 5,201,82                   | %                                                                                                    |                                                                     |  |
|                   | Unità di sistema P24                                          | 846-B21 🛞                       | € 2.767,42                   |                                                                                                    |                                                                     |  |
|                   | Hostrare pre-installato                                       |                                 |                              |                                                                                                    |                                                                     |  |
|                   | Microsoft OS P110                                             | 058-061 🛞 🖨 🔳                   | € 645,76                     |                                                                                                    |                                                                     |  |
|                   | Licenza con iLO Eóu                                           | 164ABE 🛞 🖨 1                    | € 212,85                     |                                                                                                    |                                                                     |  |
|                   | Unità di disco rigido 832                                     | 514-B21 🛞 🖨 5                   | € 190,88                     |                                                                                                    |                                                                     |  |
|                   | Controller RAID 804                                           | 594-B21 🛞 🕒 🚺                   | € 179,81                     |                                                                                                    |                                                                     |  |
|                   | Supporto HW HS7                                               | туле 🛞 🛛 🗍                      | (+) € 1.333,86               |                                                                                                    |                                                                     |  |
|                   | HPE Flex Offers Requiremen                                    | nts Discount                    | 21                           |                                                                                                    |                                                                     |  |
|                   | S Qualifying options                                          |                                 |                              |                                                                                                    |                                                                     |  |
|                   | HPE Flex Offers Savings                                       | €892,28                         |                              |                                                                                                    |                                                                     |  |
|                   | G Specifica CPU: 2.1 GH                                       |                                 |                              |                                                                                                    |                                                                     |  |
|                   | ⊕ Convalida 🔺 🛓                                               | 0 <sub>x1</sub>                 |                              |                                                                                                    |                                                                     |  |
|                   |                                                               | #ICHANN                         | el <b>central.</b> Net 2.129 | 21.10                                                                                                    |                                                                     |  |